## GMTCNT PLC CPU'LARININ GMTSUITE İLE ÇALIŞIR HALE GETİRİLME PROSEDÜRÜ

## Not : Aşağıdaki adımları gerçekleştirdikten sonra CPU, GMTSuite ile çalışır hale gelir ve GMTSoft üzerinden program yüklenemez.

CPUların GMTSuite ile çalışabilmesi için PLC CPU loader versiyonu 212 ve üstünde olmalıdır.

GMTSoft yazılımı ile PLC ye bağlanıp PLC nin loader versiyonunu kontrol edin, **PLC Loader versiyonu 212 ve üstü ise PLC CPUnuza GMTSoft üzerinde hiçbir güncelleme yapmadan GMTSuite güncelleme adımlarını gerçekleştiriniz.** 

PLC Loader versiyonu 212 altında ise sırasıyla aşağıdaki işlemleri gerçekleştiriniz.

212 loader dosyasını aşağıdaki linkten indirebilirsiniz. https://gmtcontrol.com/wp-content/uploads/2021/09/PLCboot\_V212.zip

Resimde görüldüğü gibi loader versiyonu 209 dur ve güncelleme yapılması gerekir.

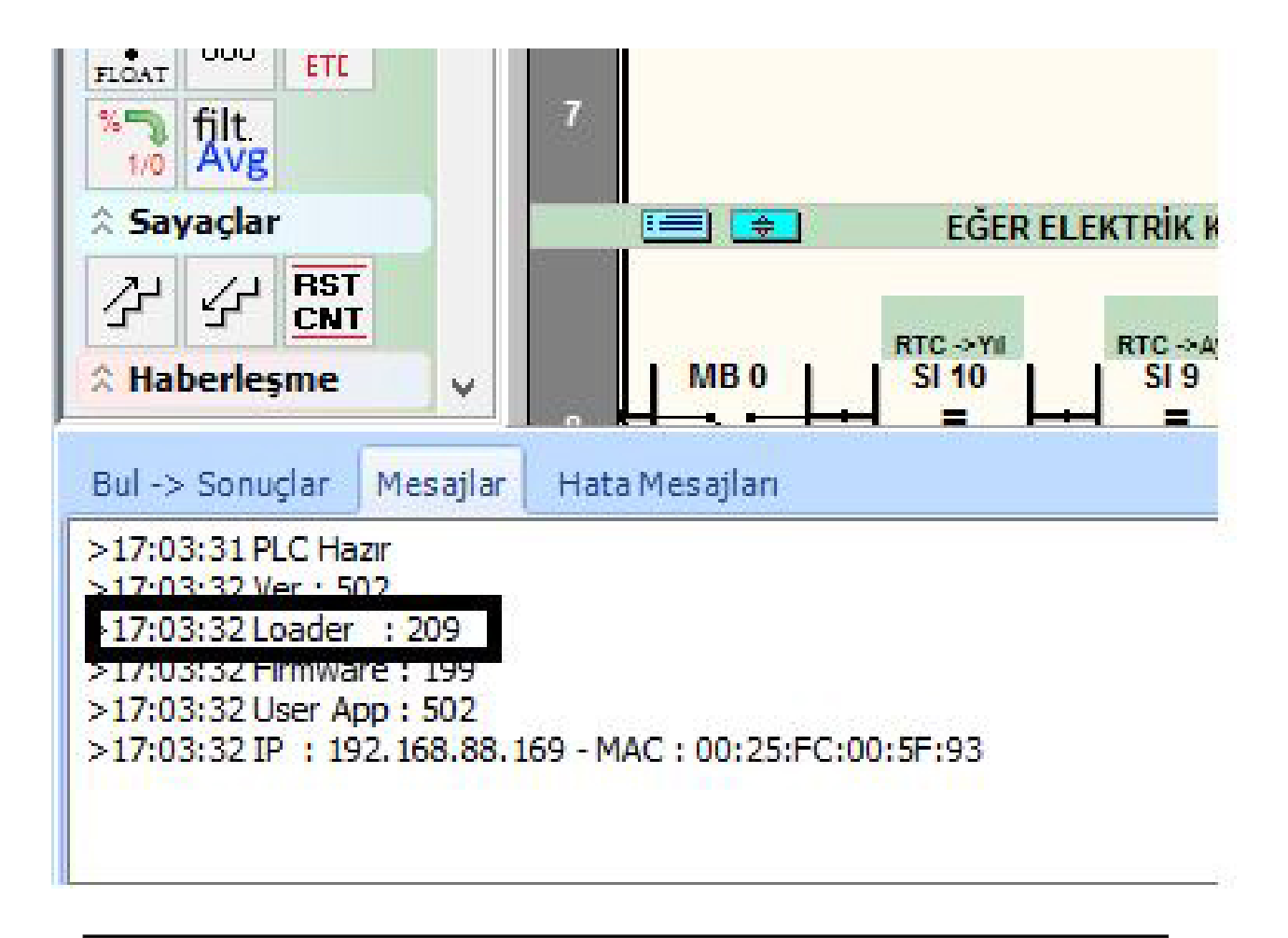

## GMTCNT PLC'ler Yerli ve Millidir. GMTCNT tescilli bir Türk markasıdır!

GMT Endüstriyel Elektronik San. ve Tic. Ltd. Şti. Çubuklu Mahallesi Boğaziçi Caddesi No:6/B 34805 Beykoz / İstanbul T : +90 (216) 668 00 06 F : +90 (216) 668 00 03 www.**gmtcontrol**.com - gmt@gmtcontrol.com

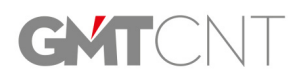

Program başlığı altındaki "PLC Firmware Versiyonunu dosyadan güncelle" sekmesine tıklayınız.

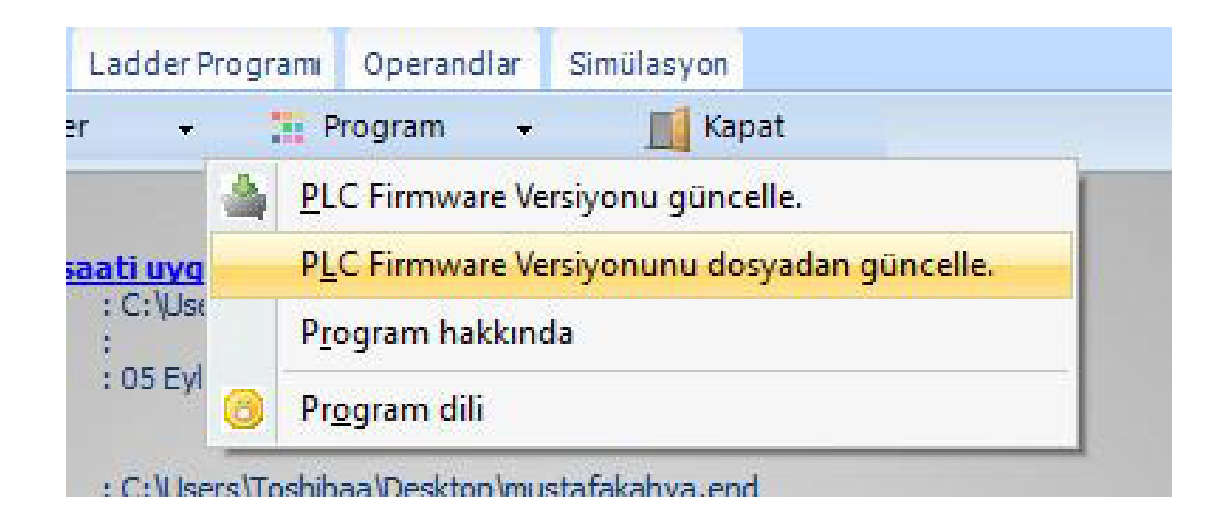

PLC cihazınızı seçtikten sonra PC nizden PLCboot\_V212.BIN dosyasını bulup seçiniz. Program loader güncellemesi yapacaktır.

| PLC cihazını seçiniz                        |                                                                    |                                                                             |
|---------------------------------------------|--------------------------------------------------------------------|-----------------------------------------------------------------------------|
| Manual/ IP: 78, 188, 176                    | ανντ Ας<br>← → ∽ ↑ <mark>, </mark> > Bu<br>Düzen le ▼ Yen i klasör | bilgisayar > Masaüstü >                                                     |
| I:MAC->00:25:FC:00:-<br>IP -> 192.168.88.10 | <ul> <li>Downloads</li> <li>Masaüstü</li> <li>Müzikler</li> </ul>  | Ad<br>PLCboot_V212.BIN PLCcore V338.bin                                     |
| 3:MAC->00:25:EC:00:1                        | E Resimler<br>Videolar<br>TI31063400A (C:<br>D (D:)                | Satis<br>ZINCIRCI CIRCIR VIRANSEHIR 21-09-2016<br>Nabi<br>GMTSUITE_HMI_DEMO |

PLC ye tekrar bağlanıp PLC loader versiyonun 212 olduğunu teyit ediniz.

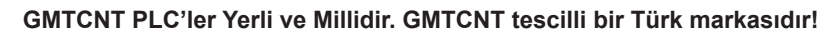

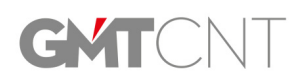

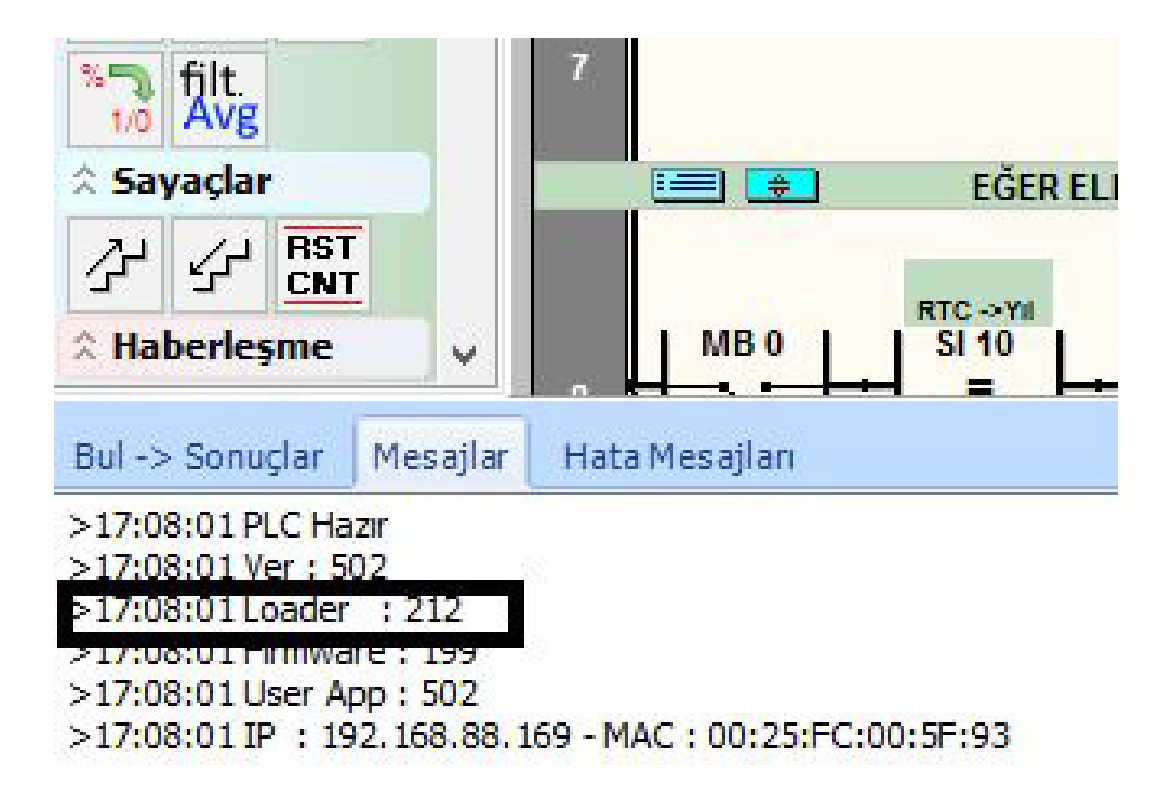

## GMTSuite Güncelleme Adımları

PLC loader versiyonu 212 yapıldıktan sonra GMTSuite üzerinden sırasıyla firmware ve bootloader yüklenmesi gerekmektedir.

Not : Loader ve Firmware versiyonunda güncelleme olabilir. En son versiyonu seçiniz. GMTSuite programını açınız ve "Cihazlar" sekmesinden PLC nizi bulunuz. Ve bağlandıktan sonra "Ayarlar" kısmına giriniz.

GMTCNT PLC'ler Yerli ve Millidir. GMTCNT tescilli bir Türk markasıdır!

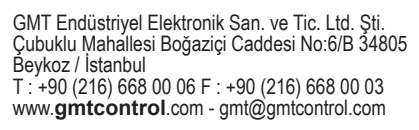

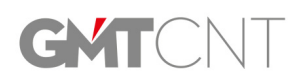

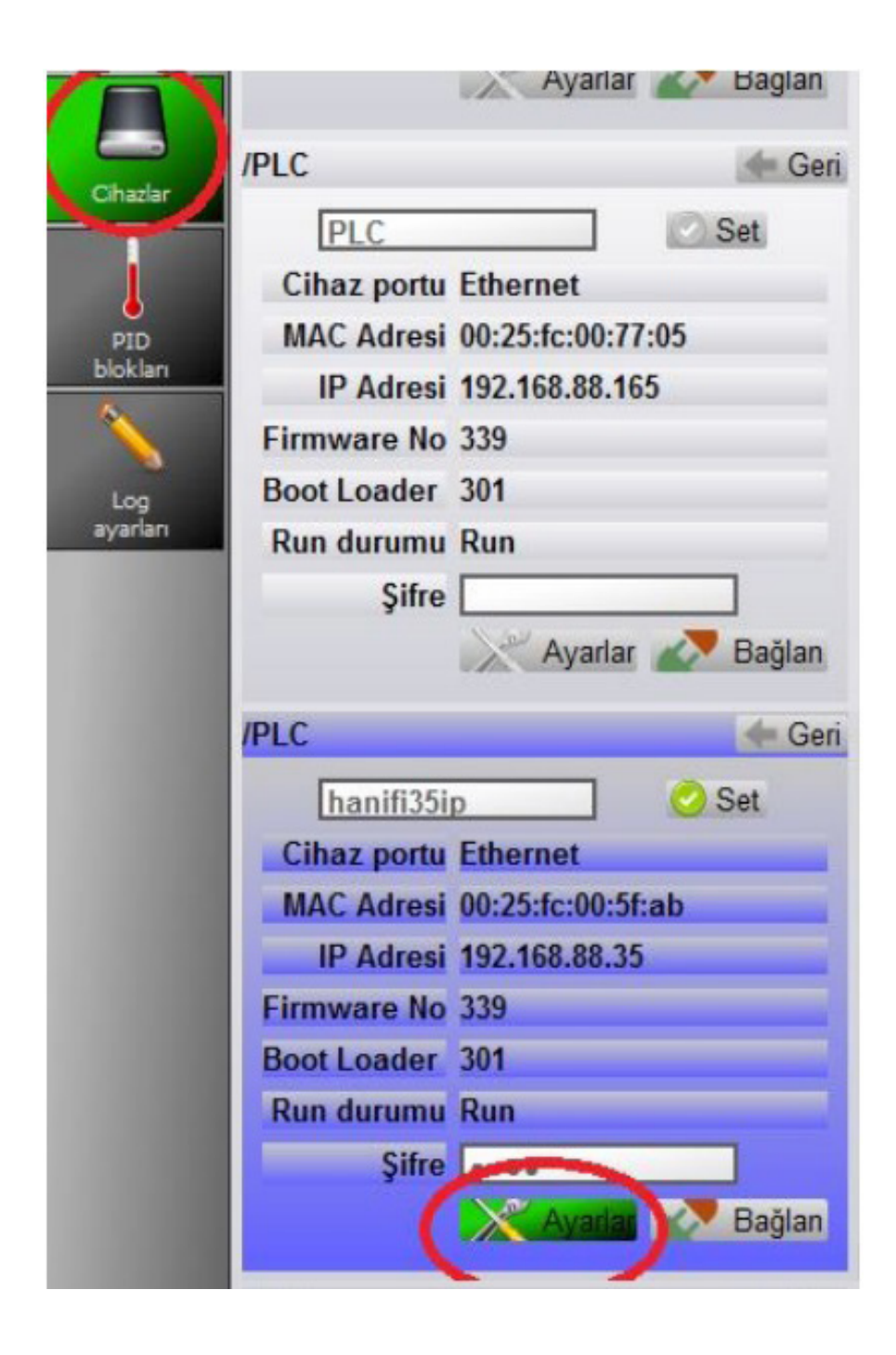

Ayarlar menüsünde "Güncelle" sekmesine, ardından ilk olarak "Firmware" sekmesi giriniz.

Not: Sıralama önemlidir. İlk önce Firmware ardından Bootloader güncellemesi yapılmalıdır.

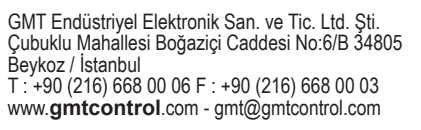

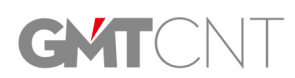

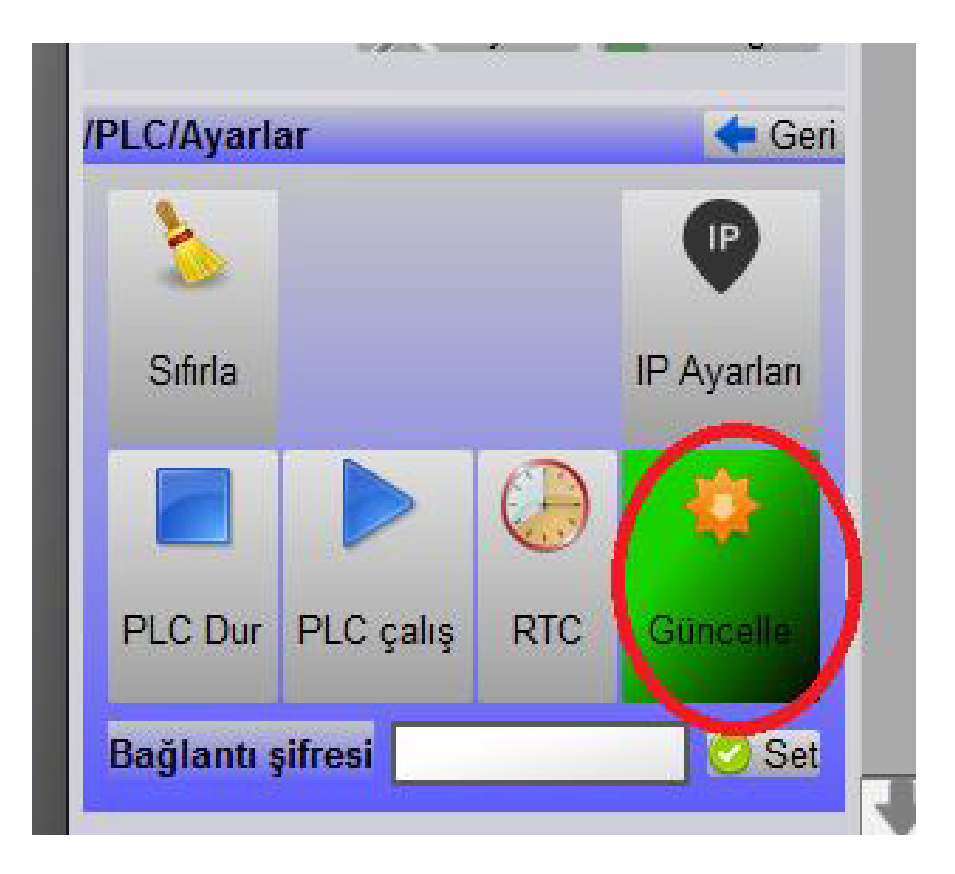

"Firmware" tuşuna bastığınız da PC nizde ilgili klasör açılacaktır. PLCcore\_V343.BIN dosyasını seçiniz ve firmware güncellemesini yapınız. (Bu bölümde firmware numarası farklı gelebilir. En yüksek versiyonu seçiniz.)

| IP Adresi     | 192.108.88.1  | 00                                                                |  |
|---------------|---------------|-------------------------------------------------------------------|--|
| Firmware No   | 339           | em Ac                                                             |  |
| Boot Loader   | 301           |                                                                   |  |
| Run durumu    | Run           | ← → ✓ ↑ 🔄 → Hanifi Semizoglu → AppData → Roaming → gmtdata → plci |  |
| Şifre         |               | Düzenle 🔻 Yeni klasör                                             |  |
|               | Ayarla        | 😵 Dropbox (GMT-R 🏠 Ad                                             |  |
| /PLC          | _             | Dropbox (Persona PLCcore_V340.BIN 25.8.2017                       |  |
| Emrah d       | eneme         |                                                                   |  |
| Cihaz portu   | Ethernet      | ConeDrive                                                         |  |
| MAC Adresi    | 00:25:fc:00:8 | 🔜 Bu bilgisayar                                                   |  |
| IP Adresi     | 192.168.88.1  | 😫 Belgeler                                                        |  |
| Firmware No   | 343           | 🕹 Downloads                                                       |  |
| Boot Loader   | 301           | Masaüstü                                                          |  |
| Run durumu    | Run           | b Müzikler                                                        |  |
| Şifre         |               | Resimler                                                          |  |
|               | Ayarla        | 🔚 Videolar                                                        |  |
| PLC/Ayarlar/U | pgrade        | 🏪 TI31063400A (C:;                                                |  |
|               |               | 📑 SD (D:)                                                         |  |
|               |               | DVD Sürücüsü (E                                                   |  |
|               |               | ×                                                                 |  |
| Firmware      | a             | Dosya adı:                                                        |  |
|               |               |                                                                   |  |

GMTCNT PLC'ler Yerli ve Millidir. GMTCNT tescilli bir Türk markasıdır!

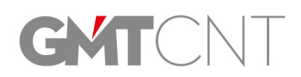

GMT Endüstriyel Elektronik San. ve Tic. Ltd. Şti. Çubuklu Mahallesi Boğaziçi Caddesi No:6/B 34805 Beykoz / İstanbul T : +90 (216) 668 00 06 F : +90 (216) 668 00 03 www.**gmtcontrol**.com - gmt@gmtcontrol.com Firmware güncellemesi yapıldıktan sonra loader güncellemesi yapılmalıdır. Bunun için Bootloader tuşuna basınız ve açılan klasör den PLCboot\_V301.BOT dosyasını seçiniz.

| Boot Loader 301                                                                                                    | eza Aç                                                       |
|----------------------------------------------------------------------------------------------------|--------------------------------------------------------------|
| Run durumu Run                                                                                                    | 🔶 🚽 🔹 🛧 📙 > Hanifi Semizoglu > AppData > Roaming > gmtdata > |
| Şifre Ayarlar 🔊 Bağlan                                                                                                    | Düzenle 👻 Yeni klasör                                        |
| /PLC Geri                                                                                                    | SD (D:)                                                      |
| Emrah deneme Set                                                                                                    | DVD Sürücüsü (E                                              |
| Cihaz portu Ethernet                                                                                                    | 🗋 SD (D:)                                                    |
| MAC Adresi 00:25:fc:00:88:5b                                                                                                    | DCIM                                                         |
| IP Adresi 192.168.88.115                                                                                                    | MISC                                                         |
| Firmware No 343                                                                                                    | System Volume I                                              |
| Boot Loader 301                                                                                                    |                                                              |
| Sifro                                                                                                    |                                                              |
| Ayarlar Bağlan                                                                                                    |                                                              |
| /PLC/Ayarlar/Upgrade 🔶 Geri                                                                                                    | SEKRETER                                                     |
| $\frown$                                                                                                    | ~                                                            |
| Image: Second system         Image: Second system         Image: Se | Dosya adı:                                                   |
|                                                                                                    |                                                              |

Bu aşmadan sonra PLCniz GMTSuite ile çalışır hale gelecektir.

GMTCNT PLC'ler Yerli ve Millidir. GMTCNT tescilli bir Türk markasıdır!

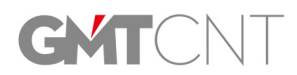